## Guide for posting Video on iSpace using Mediasite

This guide will introduce how to post video on your iSpace course page using Mediasite

There are 2 options listed below: Option 1 Upload new video on iSpace directly. Option 2 Upload videos in personal Mediasite account, and post them on iSpace once needed

## Option 1 Upload new video on iSpace

1. Log in iSpace and enter your course page. Then click "Turn editing on" button.

| demo course<br>Dashboard / Courses / Miscella                                | neous / demo course |
|------------------------------------------------------------------------------|---------------------|
| Navigation                                                                   | Real Announcements  |
| <ul> <li>My courses</li> <li>&gt; 123</li> <li>Courses</li> </ul>            | Topic 1             |
| <ul> <li>Miscellaneous</li> <li>demo course</li> <li>Participants</li> </ul> | Topic 2             |
| <ul> <li>Badges</li> <li>Competencies</li> <li>Grades</li> </ul>             | Торіс 3             |
| General     Topic 1     Topic 2     Topic 3     Topic 4                      | Topic 4             |

2. Click "Add an activity or resource" in the one of the topic area.

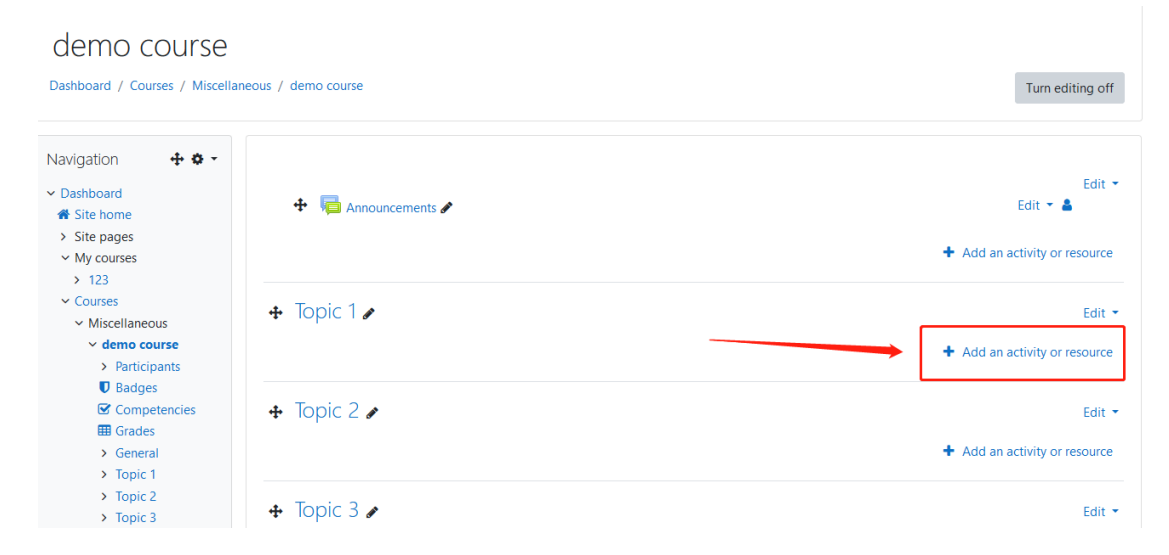

- $\times$ Add an activity or resource Search All Activities Resources ? -Assignment Book Chat Choice Database External tool ☆ 0 ☆ 0 ☆ 0 ☆ 0 ☆ 0 ☆ 0 7 Aa H-₽ Feedback File Folder Forum Glossary H5P ☆ 0 ☆ 0 ☆ 0 ☆ 🚯 ☆ 🚯 ☆ 🛈 22 ••• P  $\checkmark$ 촖 Ø IMS content Mediasite package Label Lesson Content Page Quiz ☆ 0 ☆ 0 ☆ 0 ☆ 🚯 ☆ 🚯 ☆ 🚯 # 2 4 SCORM URL package Survey Wiki Workshop mediasite ☆ 0 ☆ 0 ☆ 0 ☆ 0 ☆ 0 ☆ 0
- 3. Select "Mediasite Content" then click "Add" button.

4. Click "Upload" button

demo course

Dashboard / Courses / Miscellaneous / demo course / Topic 1 / Adding a new Mediasite Content to Topic 1

| Navigation + • • •<br>• Dashboard<br>• Site home<br>• Site pages<br>• My courses<br>• 123<br>• Courses<br>• Micellaneous                                                                                                    | Adding a new Mediasite Content to Topic 1     Fepand at     General     Mediasite |
|----------------------------------------------------------------------------------------------------|-----------------------------------------------------------------------------------|
| <ul> <li>demo course</li> <li>Participants</li> <li>Badges</li> <li>Competencies</li> <li>Grades</li> <li>General</li> <li>Topic 1</li> <li>Topic 2</li> <li>Topic 3</li> <li>Topic 4</li> <li>My Mediasite</li> <li>gen mediasite test</li> </ul>                                            | Add Existing Media<br>Presentation Collection<br>Upload New Media<br>Upload       |
| <ul> <li>&gt; test Course</li> <li>&gt; English Language Centre (ELC)</li> <li>Administration</li> <li>Course administration</li> <li>Edit settings</li> <li>Course completion</li> <li>Users</li> <li>Filters</li> <li>&gt; Reports</li> <li>Gradebook setup</li> <li>&gt; Badges</li> </ul> | Tite O<br>Description                                                             |

5. Click "Browse Files...".

| My Mediasite              |                                  | mediasite |
|---------------------------|----------------------------------|-----------|
| A Home                    |                                  | Search Q  |
| Add Presentation          |                                  |           |
|                           | Upload New Video<br>Browse Fires |           |
|                           |                                  |           |
|                           |                                  |           |
|                           |                                  |           |
|                           |                                  |           |
| © 2022 Sonic Foundry Inc. |                                  |           |

6. Select the video you want in local computer and then click "Open"

| y Mediasite                      |                                            | mediasit  |
|----------------------------------|--------------------------------------------|-----------|
| lome                             |                                            | SL Search |
| d d Due e e etertiere            |                                            |           |
| dd Presentation                  |                                            |           |
|                                  |                                            |           |
|                                  |                                            |           |
|                                  |                                            |           |
|                                  |                                            |           |
|                                  | Upload New Video                           |           |
|                                  | Browse Files                               |           |
|                                  |                                            |           |
| ◎ 打开                             | ×                                          |           |
| ← → ▽ ↑ 🔲 > 此电脑 > 桌面 > ─ >       | ひ 没友 (夏四) ク                                |           |
| 组织 ▼ 新建文件夹                       | iii - □ <b>0</b>                           |           |
| ○ 文档 ★ ▲ 名称                      | 修改日期 供型 个                                  |           |
| ■ 图片 / WeChat 20220124180018 mp4 | 2022/1/24 18:00 MP4 文化                     |           |
|                                  | 2019/3/12 10:54 快速方式                       |           |
| work1                            | 2018/6/27 14:01 KMP -Vie                   |           |
| work2                            | 2022/2/10 9:24 文件夹                         |           |
| 文件                               | 2022/1/19 15:29 文件夹                        |           |
| 新建文件夹                            | 2022/1/11 15:42 文件夹                        |           |
| ■ 出現筋                            | 2021/12/6 15:15 又伴央<br>2021/4/29 16:48 文件來 |           |
| VDrive                           | 2021/4/19 10:14 文件夹                        |           |
| - 視频                             | 2021/4/19 10:11 文件夹                        |           |
| ■ 图片                             | 2021/4/15 16:46 文件夹                        |           |
| 2 文档                             | 2021/4/9 14:29 文件夹                         |           |
| ↓ 下数                             | 2021/3/29 9:47 又件夹<br>2021/2/P 21-4P 空件夹   |           |
| ▶ 音乐                             | 2021/2/8 21:47 文件夹                         |           |
| 重面                               | 2021/2/8 21:47 文件夹                         |           |
| 🏪 本地磁盘 (C:)                      | 2020/9/28 16:05 文件夹                        |           |
| ▲ 本地磁盘 (D:)                      | 2018/12/27 16:59 文件夹 ¥                     |           |
| */##@/AD                         | Custom Eler (tumat mo2t at                 |           |
| ×(中台( <u>N</u> ):                | Custom Files ("wma;".mp3;". ~              |           |
|                                  | 打开(Q) 取調                                   |           |
| L                                |                                            |           |
|                                  |                                            |           |
|                                  |                                            |           |
|                                  |                                            |           |

7. Enter the video name then click "Create Presentation".

| Name:        | Presentation Name        |        |
|--------------|--------------------------|--------|
| Description: | Presentation Description |        |
|              |                          | li     |
| Destination: | My Drafts                |        |
|              | 0                        | Change |
|              |                          |        |
|              |                          |        |

- 8. Wait until the "Uploading Media" bar is finished.
- 9. When the processing bar is on "Currently working", you could click "Add presentation to Moodle" and select one of the types.

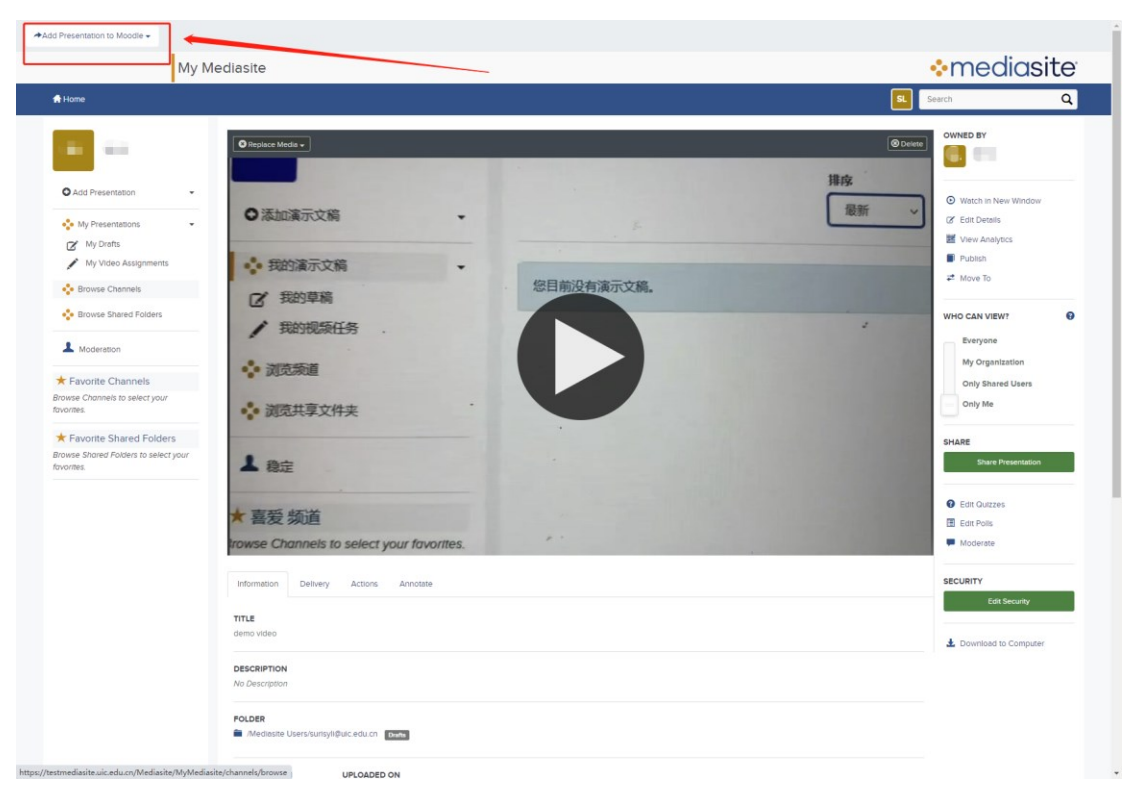

"Presentation Link" and "Player Only" are recommended. The type could be changed in iSpace setting later.

| Add Presentation to | Moodle <del>-</del> |
|---------------------|---------------------|
| Presentation Link   |                     |
| Abstract Only       |                     |
| Player Only         |                     |
| Abstract + Player   |                     |

10. Confirm the title and click "Save and return to course"

| demo course<br>Dashboard / Courses / Miscellaneous / de                                                                                                    | mo course / Topic 1 / Adding a new Mediaste Content to Topic 1                                                                                                    |            |
|----------------------------------------------------------------------------------------------------|----------------------------------------------------------------------------------------------------|------------|
| Navigation C state in the interval of the interval of the inte | <ul> <li>Adding a new Mediasite Content to Topic 1•</li> <li>General <ul> <li>Title</li> <li>demo video</li> <li>Popen content in new window</li> </ul> </li> <li>&gt; Common module settings <ul> <li>Restrict access</li> <li>Activity completion</li> <li>Tags</li> <li>Competencies</li> <li>Competencies</li> <li>Save and return to courte Save and display Cancel</li> </ul> </li> <li>There are required fields in this form marked • .</li> </ul> | Expand all |
| Administration + • • •                                                                                                    |                                                                                                    |            |

11. The encoding process may takes 10-20 minutes. Then the video could be viewed in iSpace

| demo course<br>Dashboard / Courses / Miscellaneous / de                                                                                                    | io course                                                                                                    | Turn editing off                          |
|----------------------------------------------------------------------------------------------------|----------------------------------------------------------------------------------------------------|-------------------------------------------|
| Navigation + • • •<br>• Dashboard<br>• Site home<br>> Site pages<br>• My courses<br>> 123                                                                                                    | + 🙀 Announcements 🖌                                                                                                    | Edit = Edit = Add an activity or resource |
| <ul> <li>Courses</li> <li>Miscellaneous</li> </ul>                                                                                                    | + Topic 1 /                                                                                                    | Edit 🝷                                    |
| <ul> <li>demo cource</li> <li>Paraciopants</li> <li>Badges</li> <li>Competencies</li> <li>General</li> <li>Topic 1</li> <li>Topic 2</li> <li>Topic 3</li> <li>Topic 4</li> <li>My Mediasite</li> <li>test Course</li> <li>English Language Centre (ELC)</li> </ul> | <ul> <li>★ Odemo Video ★</li> <li>● Alica ROSA</li> <li>◆ ROSAROSA</li> <li>◆ ROSAROSA</li> <li>◆ ROSAR</li> <li>◆ ROSAR</li> <li>◆ ROSAR</li> <li>◆ ROSAR</li> <li>◆ ROSAR</li> <li>◆ ROSAR</li> <li>◆ ROSAROSA</li> <li>▲ ROSAROSA</li> </ul> | Edit v 🌢 🖂                                |
| Administration<br>Course administration<br>Course completion<br>Users<br>T Filters                                                                                                    | ★ 查愛 版道<br>reader Otomonia to select your foxomes. **                                                                                                    | Add an activity or resource               |
| Reports     Gradebook setup     Badges     Rackup                                                                                                    | + Topic 2 >                                                                                                    | Edit *<br>Add an activity or resource     |

The post type is "Play Only" in this picture

## Option 2 Upload videos in personal Mediasite account, and post them on iSpace once needed

1. You can go to "My mediasite" under "Navigation"

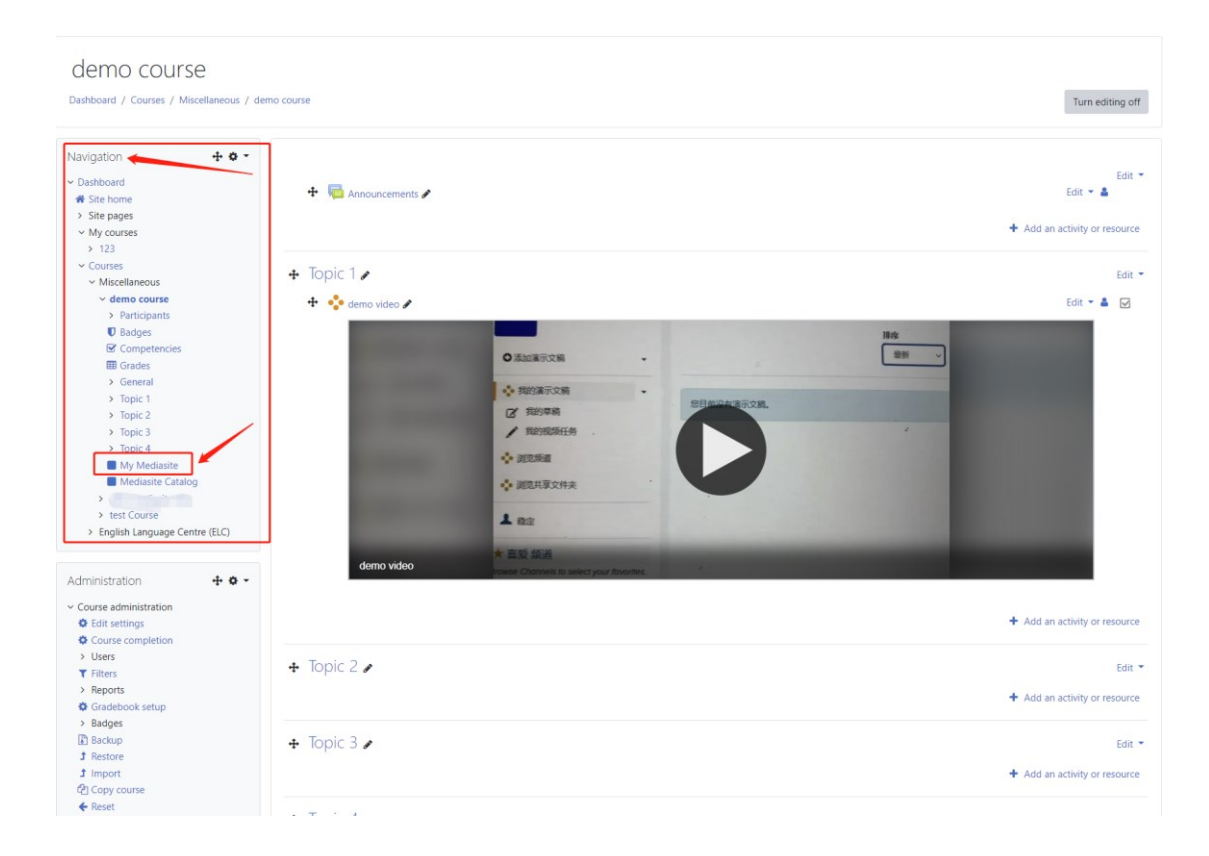

2. Click "Add Presentation"

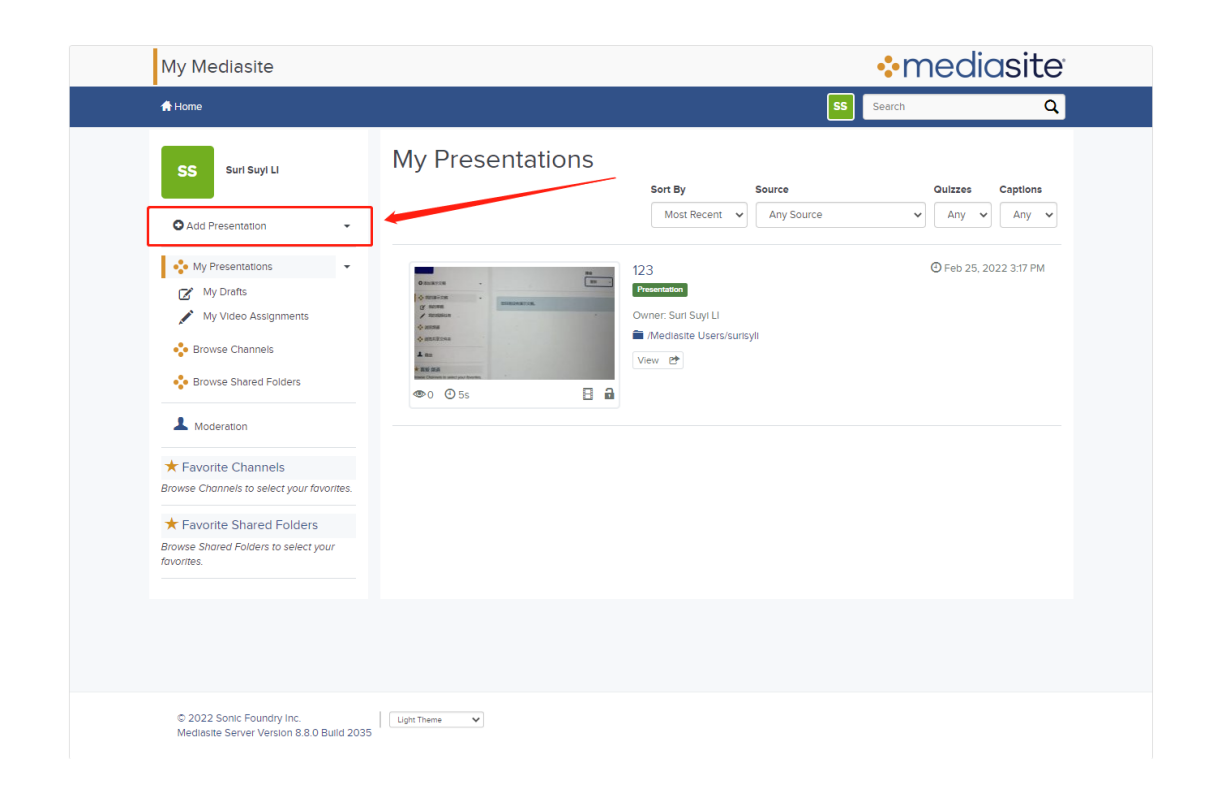

3. Click "Browse Files...".

| My Mediasite                                                                    | mec       | diasite |
|---------------------------------------------------------------------------------|-----------|---------|
| <b>≜</b> Home                                                                   | SL Search | Q       |
| Add Presentation                                                                |           |         |
| Upload New Video<br>Browse Hies.                                                |           |         |
|                                                                                 |           |         |
|                                                                                 |           |         |
|                                                                                 |           |         |
|                                                                                 |           |         |
|                                                                                 |           |         |
| © 2022 Sonic Foundry Inc. Ugit Theme  V Mediates Server Vietion B2/0 Build 1943 |           |         |

4. Select the video you want in local computer and then click "Open"

| y Mediasite                                                                                                    |                                                                                                    | ♦mediasit |
|----------------------------------------------------------------------------------------------------|----------------------------------------------------------------------------------------------------|-----------|
| Home                                                                                                    |                                                                                                    | SL Search |
| dd Presentation                                                                                                    |                                                                                                    |           |
|                                                                                                    | Upload New Video<br>Browse Filez.                                                                                                    |           |
| ● 打开                                                                                                    | ×                                                                                                    |           |
|                                                                                                    |                                                                                                    |           |
| (1) (* 単正20年) (2) (* 単正20年) (2) (* 単正20年) (2) (* 単正20年) (2) (* 単正20年) (2) (* 単正20年) (2) (* 単正20年) (2) (* 単正20年) (2) (* 単正20年) (2) (* 単正20年) (2) (* 単正20年) (2) (* 単正20年) (2) (* 単正20年) (3) (* 単正20年) (4) (* 単正20年) (4) (* 単正20年) (5) (* 単正20年) (5) (* 単正204) (5) (* 単正204) (5) (* 単正204) (5) (* 単正204) (5) (* 単正204) (5) (* 単正204) (5) (* 単正204) (5) (* 単正204) (5) (* 単正204) (5) (* 単正204) (5) (* 単正204) (5) (* 単正204) (5) (* 単正204) (5) (* 単正204) (5) (* 単正204) (5) (* 単正204) (5) (* 単正204) (6) (* 単正204) (7) (* 単正204) (7) (* 単正204) (7) (* 単正204) (7) (* 単正204) (7) (* 単正204) (7) (* 単正204) (7) (* 単正204) (7) (* 単正204) (7) (* 単正204) (7) (* 単正204) (7) (* 世) (7) (* 世) (7) (* 世) (7) (* 世) (7) (* 世) (7) (* 世) (7) (* 世) (7) (* 世) (7) (* 世) (7) (* 世) (7) (* 世) (7) (* 世) (7) (* 世) (7) (* 世) (7) (* 世) (7) (* 世) (7) | PRC         構成           2022/17/24         NM4 文計           2015/17/21         NM4 文計           2015/17/21         NM4 文計           2015/17/21         NM4 大計           2015/17/21         NM4 大計           2015/17/21         NM4 大計           2015/17/21         SM5+           2015/17/21         SM5+           2017/11         SM5+           2021/11         SM5+           2021/14/15         SM5+           2021/14/15 |           |
| Arrest [                                                                                                    | TITRO Non                                                                                                    |           |

5. Enter the video name then click "Create Presentation".

| Name:        | Presentation Name        | ]      |
|--------------|--------------------------|--------|
| Description: | Presentation Description |        |
|              |                          |        |
| Destination: | My Drafts                |        |
|              | 0                        | Change |
|              |                          |        |
|              |                          |        |

- 6. Wait until the "Uploading Media" bar is finished.
- 7. Enter your course page where you wish to put the video on. Then click "Turn editing on" button.

| demo course<br>Dashboard / Courses / Miscella                                                                            | aneous / demo course |
|----------------------------------------------------------------------------------------------------|----------------------|
| Navigation   Dashboard  Site home                                                                                        | C Announcements      |
| <ul> <li>My courses</li> <li>123</li> </ul>                                                                              | Topic 1              |
| <ul> <li>Courses</li> <li>Miscellaneous</li> <li>demo course</li> <li>Participants</li> </ul>                            | Topic 2              |
| <ul> <li>Funcepoints</li> <li>Badges</li> <li>Competencies</li> <li>Grades</li> </ul>                                    | Topic 3              |
| <ul> <li>&gt; General</li> <li>&gt; Topic 1</li> <li>&gt; Topic 2</li> <li>&gt; Topic 3</li> <li>&gt; Topic 4</li> </ul> | Topic 4              |

8. Click "Add an activity or resource" in the one of the topic area.

| demo course<br>Dashboard / Courses / Miscella                                                                              | neous / demo course            | Turn editing off                      |
|----------------------------------------------------------------------------------------------------|--------------------------------|---------------------------------------|
| Navigation + • • •                                                                                                    |                                | Edit -                                |
| <ul> <li>Site home</li> <li>Site pages</li> <li>My courses</li> <li>123</li> <li>Courses</li> </ul>                        | • Numouncements #              | + Add an activity or resource         |
| <ul> <li>Courses</li> <li>Miscellaneous</li> <li>demo course</li> <li>Participants</li> <li>Radoes</li> </ul>              | <ul> <li>✤ Topic 1 </li> </ul> | Edit -<br>Add an activity or resource |
| <ul> <li>♥ badges</li> <li>♥ Competencies</li> <li>● Grades</li> <li>&gt;&gt; General</li> <li>&gt;&gt; Topic 1</li> </ul> | <ul> <li>✤ Topic 2 </li> </ul> | Edit -<br>Add an activity or resource |
| <ul><li>Topic 2</li><li>Topic 3</li></ul>                                                                                  | + Topic 3 /                    | Edit *                                |

9. Select "Mediasite Content" then click "Add" button.

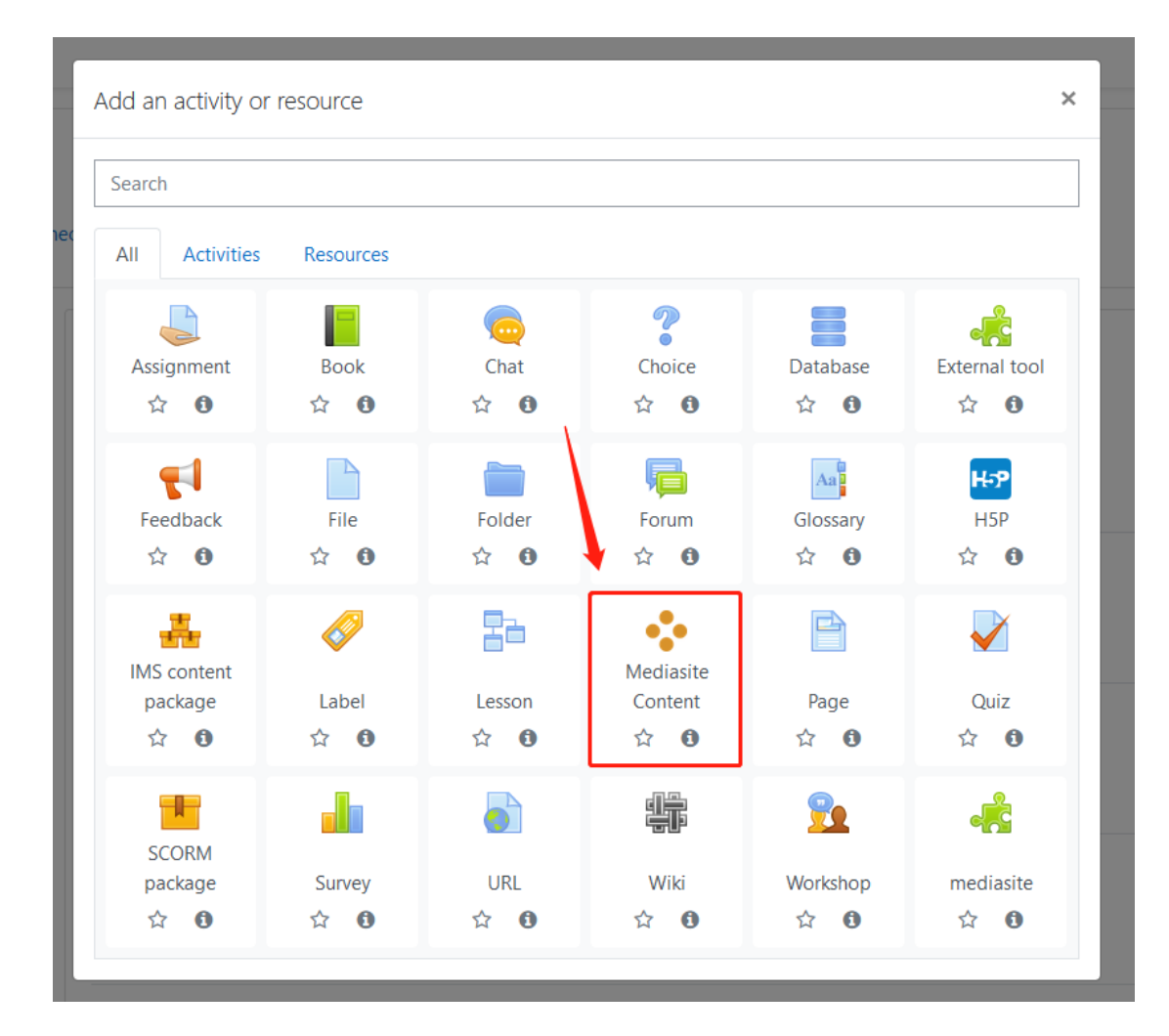

10. Click "Presentation" button

| ♦ Adding a new Mediasite Contente                                           |          |
|-----------------------------------------------------------------------------|----------|
| ▼ General                                                                   | pand all |
| *mediasite                                                                  |          |
| Add Existing Media<br>Presentation Collection<br>Upload New Media<br>Upload |          |
|                                                                             |          |
| Title 0                                                                     |          |
|                                                                             |          |

 Choose the video you need and click the blue button "Add to" You can choose any of the options as you need. Presentation link and player only are commonly used.

| ♦ Adding a new Mediasite Contente                                                                                                    |
|----------------------------------------------------------------------------------------------------|
| Concertain the second of the second of th |
| Title O<br>Description                                                                                                    |

12. Make sure the title is what you need and click save

♦ Adding a new Mediasite Content●

| Title                  | 0                             |                       | ]        |  |
|------------------------|-------------------------------|-----------------------|----------|--|
| 123                    |                               |                       | <b>—</b> |  |
|                        | Open content in new window    |                       |          |  |
| Common module settings |                               |                       | -        |  |
| Restrict access        |                               |                       |          |  |
| Activity completion    |                               |                       |          |  |
| Tags                   |                               |                       |          |  |
| Competencies           |                               |                       |          |  |
|                        | Save and return to course Sav | ve and display Cancel |          |  |